# Návod na inštaláciu

4G WiFi routra Huawei B310 a mobilného internetového pripojenia

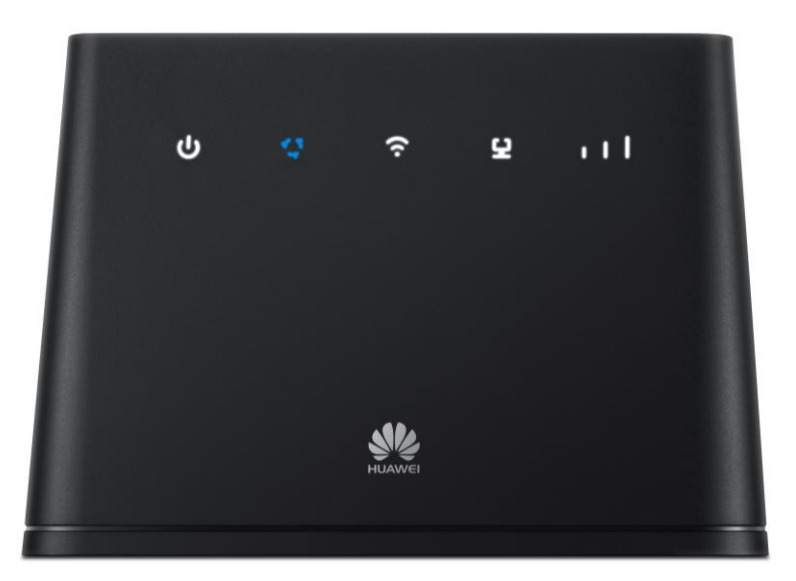

**Dôležité upozornenie:** Pred inštaláciou sa oboznámte so zariadením - prečítajte si Stručnú príručku na použitie zariadenia. Priebeh samotnej inštalácie sa môže mierne líšiť v závislosti od použitého operačného systému.

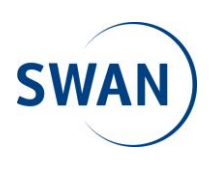

## Postup pripojenia zariadenia k počítaču:

- 1. Vložte SIM kartu.
- Pripojte Ethernet kábel s koncovkami RJ45 (nachádza sa v balení zariadenia) jedným koncom do portu sieťovej karty vo vašom počítači a druhý koniec kábla pripojte do portu Ethernet na zadnom paneli zariadenia.
- 3. Zapojte kábel adaptéra do zariadenia a adaptér do elektrickej siete (230 V). Zariadenie zapnite podržaním tlačidla **POWER** na hornej strane.
- 4. Teraz je zariadenie zapnuté a pripravené na konfiguráciu.

### Postup nastavenia zariadenia:

1. Otvorte okno internetového prehliadača na vašom počítači (užívatelia PC - Internet Explorer, Firefox, Google Chrome, užívatelia Mac OS X napr. Safari).

Do adresného riadku napíšte 192.168.8.1 a stlačte Enter na klávesnici.

| 🌺 Mobile Broadband                | × | +                          |
|-----------------------------------|---|----------------------------|
| $\leftrightarrow$ $\rightarrow$ O | ធ | 192.168.8.1/html/home.html |

 Zobrazí sa prihlasovacie rozhranie. V pravom hornom rohu kliknite na Prihlásiť sa / Log In: Zadajte nasledovné údaje a kliknite na tlačidlo Prihlásiť sa / Log In: Meno používateľa / User name: admin

Heslo / Password: heslo nájdete vytlačené na štítku na spodnej strane zariadenia

| NUAWEI                                                |                     |                                                                      | Slovenčina V Pomocnik Prihlásiť sa |
|-------------------------------------------------------|---------------------|----------------------------------------------------------------------|------------------------------------|
| Domov Štatistiky                                      | SMS Aktu            | ıalizovat′ Nastavenia Viac ⊨                                         |                                    |
|                                                       |                     | AG<br>SWAN<br>Pripojené<br>Nastavenie pripojenia                     |                                    |
|                                                       | Ρ                   | rihlásiť sa                                                          | 8                                  |
| Aktualne pripojenie<br>Prijatė́/Odoslanė:<br>Trvanie: | 1.11 MB<br>00:37:11 | Meno používateľa:<br>admin<br>Heslo:<br>•••••<br>Prihlásiť sa Zrušíť | Zapnúť<br>1                        |
| Ochrana súkromia                                      |                     | 👋 (C) 2006-2016 HUAWEI TECHNOLOGIES CO., LTD.                        | Upoz.Open Source                   |

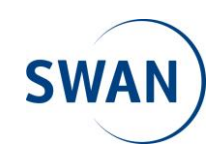

3. V nasledujúcom okne je zobrazená možnosť zmeny továrenského hesla na prístup k zariadeniu. Kliknite v hornej lište na položku Nastavenia / Settings, v ľavom ponukovom menu na Systém / System a následne na položku Upraviť heslo / Modify Password. Zadajte Aktuálne heslo / Current password: admin a následne dvakrát nové heslo do políčok Nové heslo / New password a Potvrďte heslo / Confirm password. V riadku Sila hesla / Password strength uvidíte graficky zobrazenú úroveň zabezpečenia zariadenia (Nízka, Stredná, Vysoká / Low, Middle, High). Odporúčame zvoliť kombináciu veľkých a malých písmen a použitie aspoň jedného špeciálneho znaku a čísla. Odporúčaná dĺžka hesla by mala byť aspoň 10 znakov. Ak bolo heslo zadané dvakrát a spĺňa dostatočnú úroveň zabezpečenia, kliknite na tlačidlo Použiť / Apply.

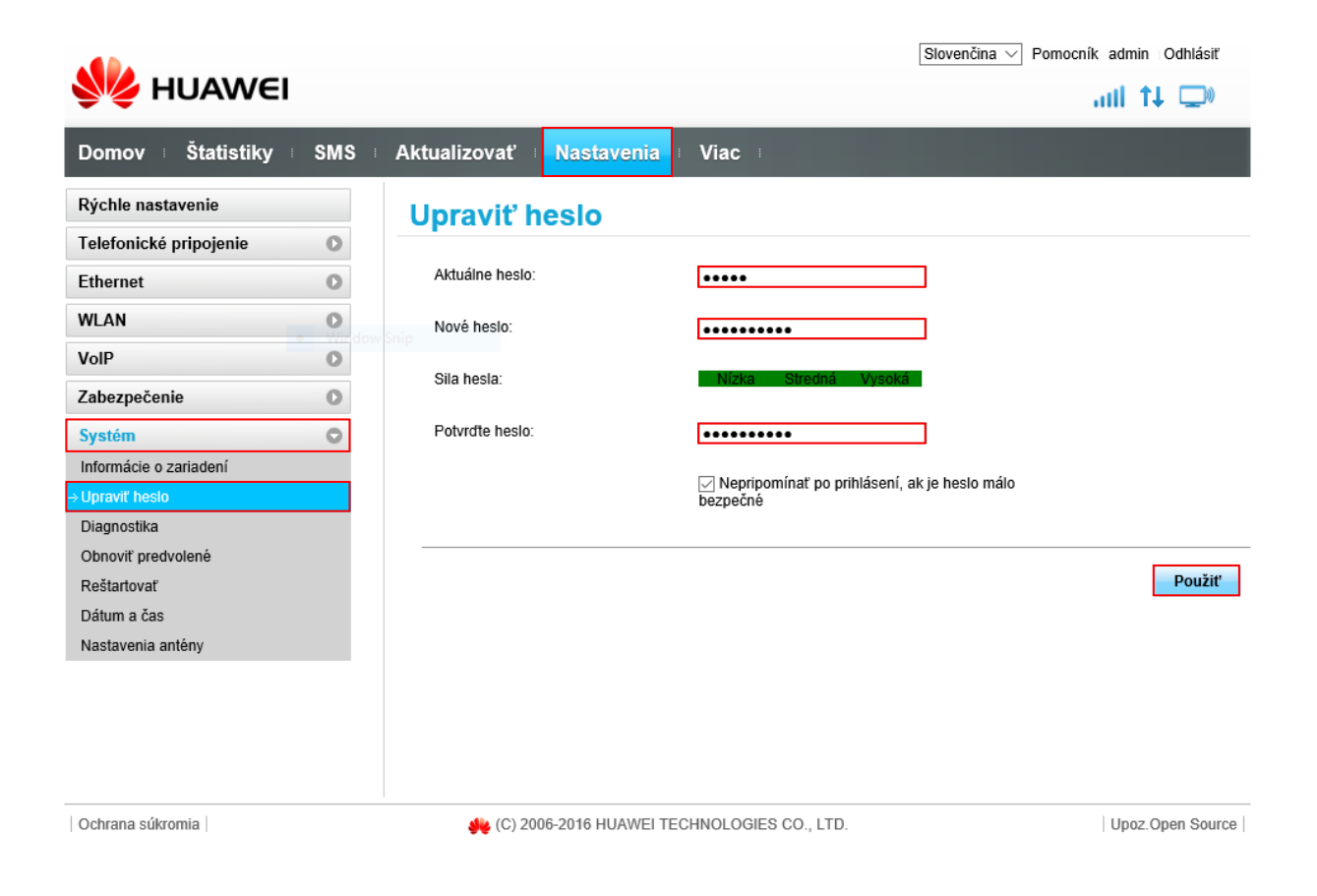

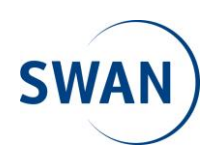

4. Pre bezproblémové používanie zariadenia odporúčame vypnúť PIN kód na SIM karte. Kliknite v hornej lište na položku Nastavenia / Settings, v ľavom ponukovom menu na Zabezpečenie / Security a následne na položku Správa kódov PIN / PIN Management. V ponuke Operácia s kódom PIN / PIN operation vyberte možnosť Vypnúť / Disable. Do okna s názvom PIN kód / PIN code zadajte aktuálny PIN kód SIM karty a potvrďte svoju voľbu ťuknutím na tlačidlo Použiť / Apply. V prípade, že ste nezadali PIN kód správne, položka Zostávajúce pokusy / Remaining attempts vás bude informovať o počte pokusov na nápravu vášho vstupu. V opačnom prípade môže dôjsť k zablokovaniu SIM karty.

|                 |              |     |                 |                  |                       | Slovenčina 🗸 Pomocník admin Odhlásiť |
|-----------------|--------------|-----|-----------------|------------------|-----------------------|--------------------------------------|
| <b>У</b> С Н    | UAWEI        |     |                 |                  |                       | all 🗘 💭                              |
| Domov           | Štatistiky 🛛 | SMS | Aktualizovať    | Nastavenia       | Viac I                |                                      |
| Rýchle nasta    | venie        |     | Správa ko       | ódov PIN         |                       |                                      |
| Telefonické p   | oripojenie   | 0   |                 |                  |                       |                                      |
| Ethernet        |              | 0   | Operácia s kódo | om PIN:          | Vypnúť 🗸              |                                      |
| WLAN            |              | O   | PIN kód:        |                  | ••••                  |                                      |
| VoIP            |              | 0   | Zostávajúce poł | (usy:            | 3                     |                                      |
| Zabezpečeni     | e            | 0   |                 |                  |                       |                                      |
| → Správa kódov  | PIN          |     |                 |                  |                       |                                      |
| Prepínač firewa | allu         |     |                 |                  |                       | Použiť                               |
| Filter adries M | AC           |     |                 |                  |                       |                                      |
| IP filter LAN   |              |     |                 |                  |                       |                                      |
| Virtuálny serve | er           |     |                 |                  |                       |                                      |
| Špeciálne aplił | kácie        |     |                 |                  |                       |                                      |
| Nastavenie DN   | ΛZ           |     |                 |                  |                       |                                      |
| Nastavenie SIF  | P ALG        |     |                 |                  |                       |                                      |
| Nastavenie UF   | 'nP          |     |                 |                  |                       |                                      |
| Nastavenia NA   | ΛT           |     |                 |                  |                       |                                      |
| Filter názvov d | omény        |     |                 |                  |                       |                                      |
| DDNS            |              |     |                 |                  |                       |                                      |
| Systém          |              | 0   |                 |                  |                       |                                      |
| Ochrana súkro   | mia          |     | 🥠 (C) 20        | 06-2016 HUAWEI T | ECHNOLOGIES CO., LTD. | Upoz.Open Source                     |

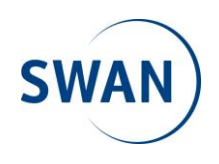

5. V nasledujúcom postupe vytvoríme profil (SWAN Internet) pre správne fungovanie internetového pripojenia. Kliknite v hornej lište na položku Nastavenia / Settings, v ľavom ponukovom menu na Telefonické pripojenie / Dial-up a následne na položku Správa profilov / Profile Management. Pre vytvorenie nového profilu je potrebné kliknúť v hlavnom okne na tlačidlo Nový profil / New Profile.

|                           |                                               |                 |            |      | Slovenčina V Pomocník admin Odhlásiť |                  |  |
|---------------------------|-----------------------------------------------|-----------------|------------|------|--------------------------------------|------------------|--|
| <b>NAMEI</b>              |                                               |                 |            |      |                                      | ail 🕂 🖵          |  |
| Domov ⊨ Štatistiky ⊧      | SMS                                           | Aktualizovať    | Nastavenia | Viac |                                      |                  |  |
| Rýchle nastavenie         |                                               | Správa pr       | ofilov     |      |                                      |                  |  |
| Telefonické pripojenie    | 0                                             | · · · ·         |            |      |                                      |                  |  |
| Mobilné pripojenie        |                                               | Názov profilu:  |            |      |                                      | ~                |  |
| → Správa profilov         |                                               | Nazov proniu.   |            |      |                                      | ÷                |  |
| Nastavenie mobilnej siete |                                               | Meno používatel | 'a:        |      |                                      |                  |  |
| Ethernet                  | 0                                             | Heslo:          |            |      |                                      |                  |  |
| WLAN                      | 0                                             | Príst bod       |            | · ·  |                                      |                  |  |
| VoIP                      | 0                                             | This: bod.      |            |      |                                      |                  |  |
| Zabezpečenie              | 0                                             |                 |            |      |                                      |                  |  |
| Systém                    | 0                                             |                 |            |      | Nový profil                          | Odstrániť Použiť |  |
|                           |                                               |                 |            |      |                                      |                  |  |
|                           |                                               |                 |            |      |                                      |                  |  |
| Ochrana súkromia          | 🌉 (C) 2006-2016 HUAWEI TECHNOLOGIES CO., LTD. |                 |            |      | Upoz.Open Source                     |                  |  |

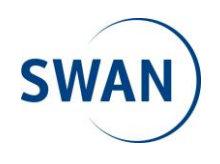

6. Nový profil SWAN Internet musí obsahovať nasledovné hodnoty:

Názov profilu / Profile name: SWAN Internet Meno používateľa / User name: -Heslo / Password: -Príst. bod / APN: swan.inet (swan.inet.static - v prípade, že zákazník využíva službu s pevnou IP adresou)

Aby sa aplikovali všetky vstupy, je potrebné kliknúť na tlačidlo **Uložiť** / **Save**. Pre použitie vytvoreného profilu treba kliknúť ešte na tlačidlo **Použiť** / **Apply**.

|                           |                                         |                                |                   |                       | Slovenčina 🗸 Po | omocník admin Odhlásiť |
|---------------------------|-----------------------------------------|--------------------------------|-------------------|-----------------------|-----------------|------------------------|
| <b>NAME</b>               | 1                                       |                                |                   |                       |                 | all 🄃 💭                |
| Domov ⊨ Štatistiky        | SMS                                     | Aktualizovať                   | Nastavenia        | i Viac i              |                 |                        |
| Rýchle nastavenie         |                                         | Správa p                       | rofilov           |                       |                 |                        |
| Telefonické pripojenie    | 0                                       | · · · ·                        |                   |                       |                 |                        |
| Mobilné pripojenie        |                                         |                                |                   |                       |                 |                        |
| → Správa profilov         |                                         | Nazov protilu:                 |                   |                       |                 | ~                      |
| Nastavenie mobilnej siete |                                         | Meno používate                 | ľa:               |                       |                 |                        |
| Ethernet                  | 0                                       | Heslo.                         |                   |                       |                 |                        |
| WLAN                      | 0                                       | 116310.                        |                   |                       |                 |                        |
| VoIP                      | 0                                       | Prist. bod:                    |                   |                       |                 |                        |
| Zabezpečenie              |                                         |                                |                   |                       |                 |                        |
| Systém                    | Nový pi                                 | ofil                           |                   |                       | ×               | Odstrániť Použiť       |
|                           | Názov (<br>Meno p<br>Heslo:<br>Príst. b | orofilu:<br>oužívateľa:<br>od: | SWAN Interne      | t<br>Uložiť Z         | 'rušit'         |                        |
| Ochrana súkromia          |                                         | 🥠 (C) 20                       | 06-2016 HUAWEI TE | ECHNOLOGIES CO., LTD. |                 | Upoz.Open Source       |

**Upozornenie:** Reset zariadenia spôsobí vymazanie všetkých užívateľom definovaných, alebo zmenených položiek a nahratie povodných výrobných nastavení, vrátane prístupového bodu / APN. To znamená, že nový profil SWAN internet ("swan.inet") bude vymazaný a nahradí ho pôvodné nastavenie APN "internet". V prípade potreby zopakujte postup popísaný v bodoch 5 a 6.

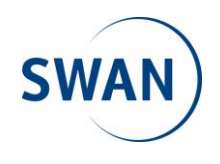

7. Posledným nastavením pre korektné a bezproblémové fungovanie zariadenia je Nastavenie mobilnej siete / Network Settings. Kliknite v hornej lište na položku Nastavenia / Settings, v ľavom ponukovom menu na Telefonické pripojenie / Dial-up a následne na položku Nastavenie mobilnej siete / Network Settings. Jednotlivé hodnoty nastavte nasledovne:

## Sieť / Network Uprednostňovaný režim / Preferred mode: Automaticky / Auto

#### Vyhľadávanie siete / Network Search Režim / Mode: Automaticky / Auto

Pre použitie nastavených hodnôt kliknite na tlačidlo Použiť / Apply.

8. Zariadenie je nakonfigurované a pripravené na použitie. Odhláste sa kliknutím na tlačidlo **Odhlásiť** / **Logout**, ktoré nájdete v pravom hornom rohu rozhrania.

|                    |              |                  |                  |                          | Slovenčina V Pomocník admin Odhlásiť |
|--------------------|--------------|------------------|------------------|--------------------------|--------------------------------------|
| S HU               | AWEI         |                  |                  |                          | all ît 💭                             |
| Domov ⊨ Št         | atistiky SMS | Aktualizovať 🛛   | Nastavenia       | ⊨ Viac ⊨                 |                                      |
| Rýchle nastaver    | ie           | Nastaveni        | e mobiln         | ej siete                 |                                      |
| Telefonické prip   | ojenie 🖸 🛇   |                  |                  |                          |                                      |
| Mobilné pripojenie |              | Sieť             |                  |                          |                                      |
| Správa profilov    | oi sisto     | Uprednostňovaný  | režim:           | Automaticky $\sim$       |                                      |
| Ethornot           |              | Vyhľadávan       | ie siete         |                          |                                      |
|                    | 0            | Režim:           |                  | Automaticky $\checkmark$ |                                      |
| WLAN               | 0            |                  |                  |                          |                                      |
| VolP               | 0            |                  |                  |                          | Doužit                               |
| Zabezpečenie       | 0            |                  |                  |                          | Pouzit                               |
| Systém             | 0            |                  |                  |                          |                                      |
|                    |              |                  |                  |                          |                                      |
|                    |              |                  |                  |                          |                                      |
|                    |              |                  |                  |                          |                                      |
|                    |              |                  |                  |                          |                                      |
|                    |              |                  |                  |                          |                                      |
|                    |              |                  |                  |                          |                                      |
|                    |              |                  |                  |                          |                                      |
| Ochrana súkromia   |              | <b>4</b> (C) 200 | 6-2016 HUAWEI TE | ECHNOLOGIES CO., LI      | TD. Upoz.Open Source                 |

9. V prípade, že sa chcete k vášmu zariadeniu pripájať prostredníctvom WiFi siete, názov siete (**SSID**) a heslo (**WIFI KEY**) nájdete na spodnej strane zariadenia.

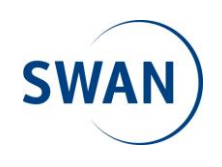